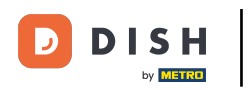

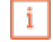

Willkommen im DISH POS Dashboard. In diesem Tutorial zeigen wir dir, wie du Preisebenen hinzufügst und verwaltest.

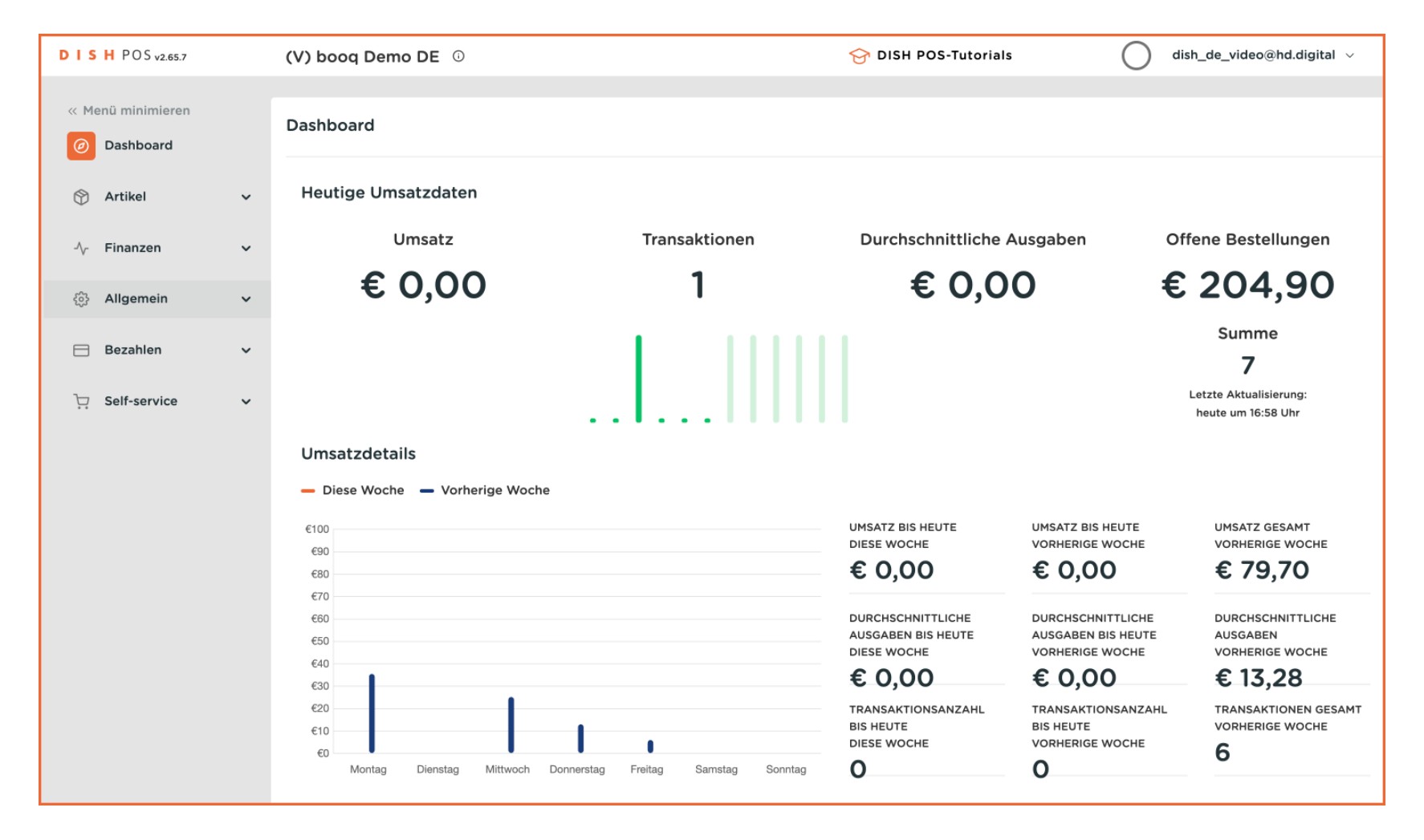

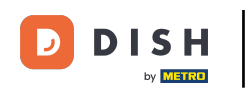

#### Zuerst klickst du auf das Seitenmenü Allgemein.

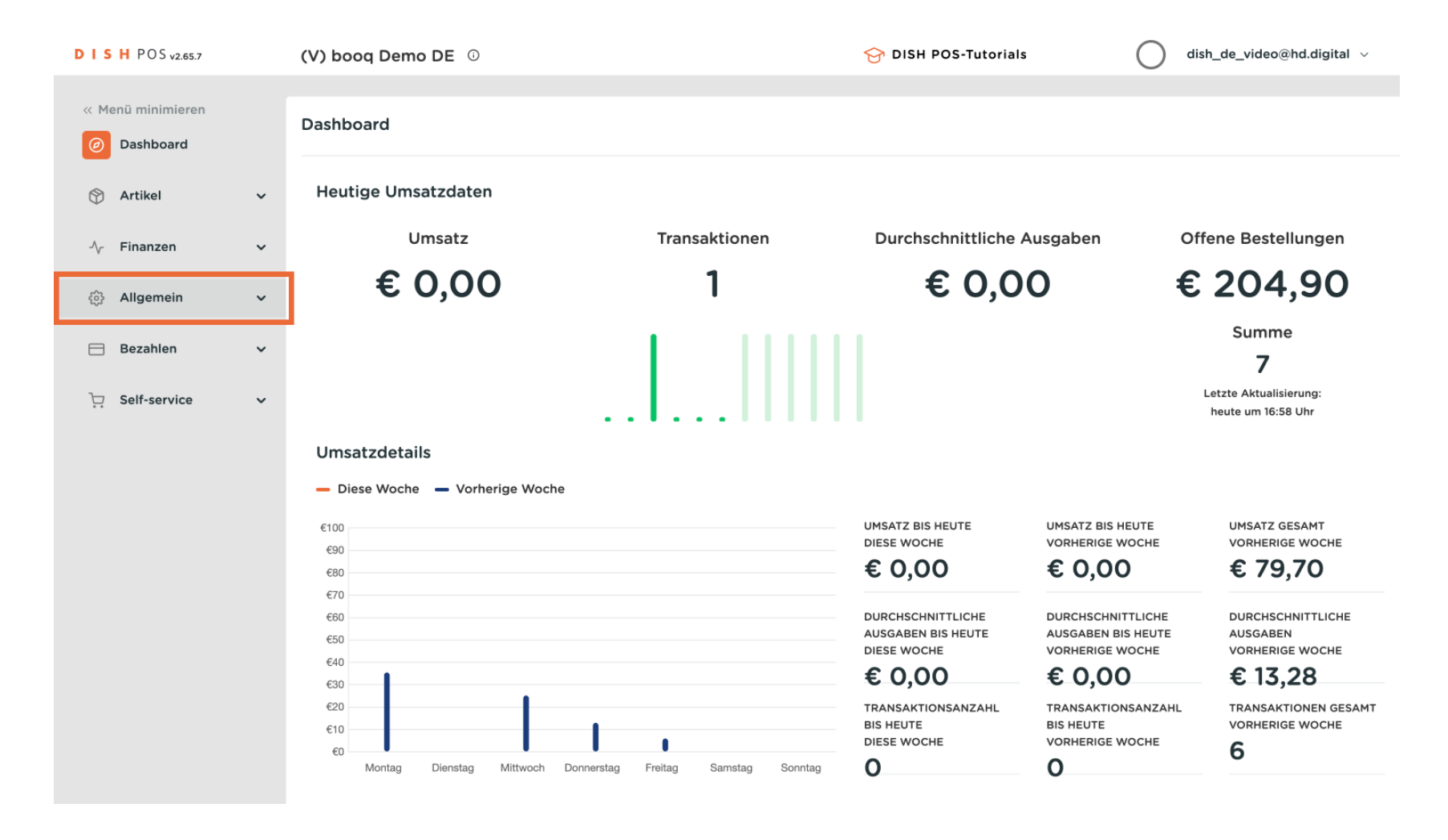

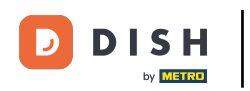

#### Danach klickst du auf das Untermenü Allgemein.

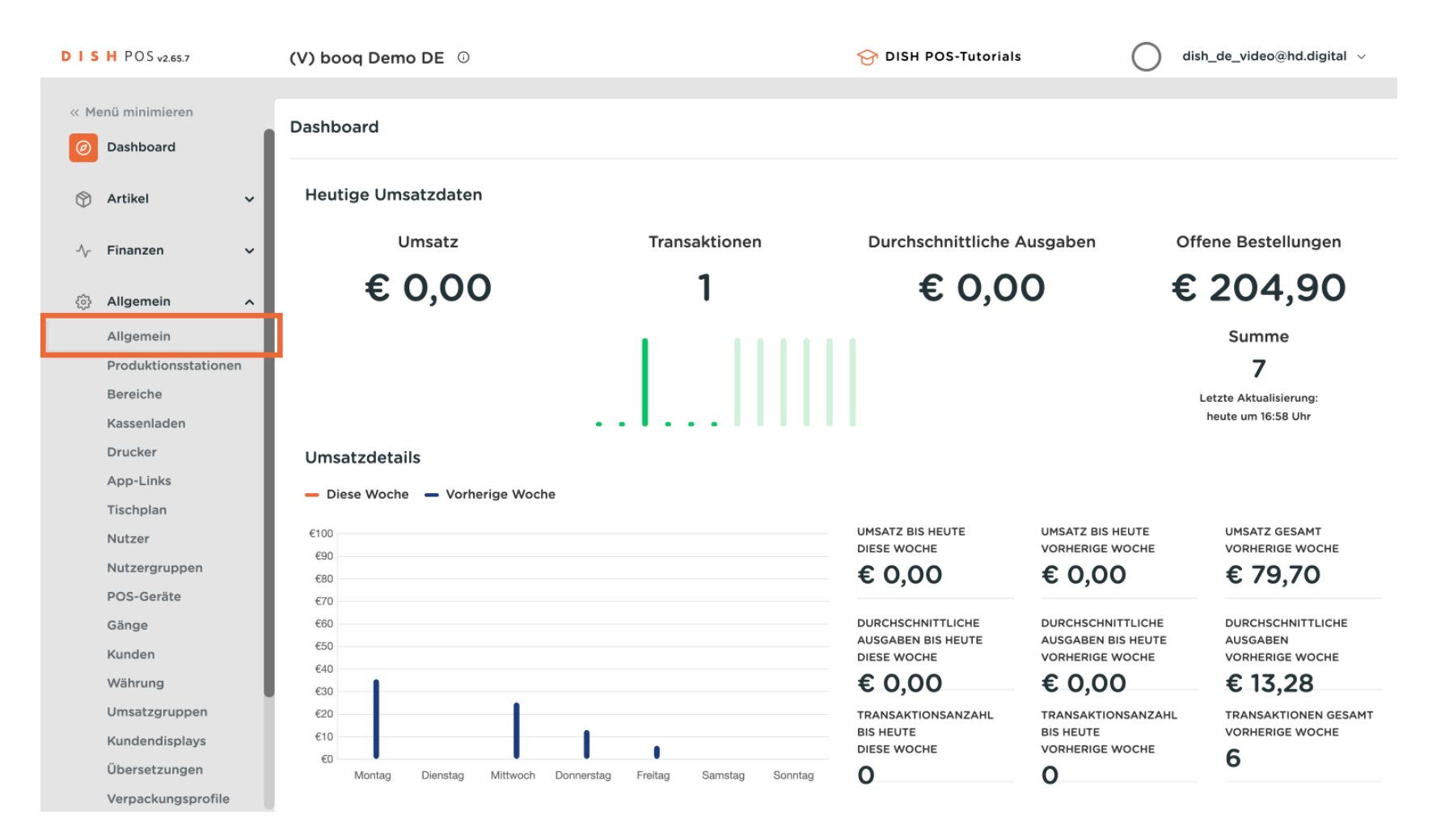

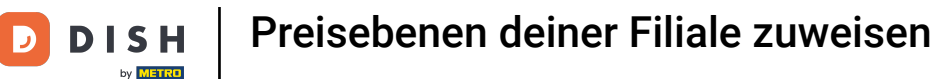

Du bist nun in der Übersicht deiner Filialen. Um die Preisebene einer Filiale zu ändern, klicke auf das Bearbeitungssymbol der jeweiligen Filiale.

| DIS   | H POS v2.65.7        | (V) booq | Demo DE 0            |                     |               | 😚 DISH POS-Tutoria  | ls 🔿                | dish_de_video@hd.digital $$ |
|-------|----------------------|----------|----------------------|---------------------|---------------|---------------------|---------------------|-----------------------------|
|       | the statestarts      |          |                      |                     |               |                     |                     |                             |
| << M6 | enu minimieren       | Filialen |                      |                     |               |                     |                     |                             |
| Ø     | Dashboard            |          |                      |                     |               |                     | Preisregeln normali | sieren VERSENDEN            |
|       | Artikel              |          |                      |                     |               |                     |                     |                             |
| •     |                      |          | Name                 | Aktuelle<br>Version | Update-Status | Status<br>versenden | Letzte Übermittlung |                             |
| -\/-  | Finanzen V           |          | HD Video Demo German | v3s69b10            | Aktualisiert  | 1                   | 2023-07-28 16:37    |                             |
| ¢     | Allgemein ^          |          |                      |                     |               | ·                   |                     |                             |
|       | Allgemein            |          |                      |                     |               |                     |                     |                             |
|       | Produktionsstationen |          |                      |                     |               |                     |                     |                             |
|       | Bereiche             |          |                      |                     |               |                     |                     |                             |
|       | Kassenladen          |          |                      |                     |               |                     |                     |                             |
|       | Drucker              |          |                      |                     |               |                     |                     |                             |
|       | App-Links            |          |                      |                     |               |                     |                     |                             |
|       | Tischplan            |          |                      |                     |               |                     |                     |                             |
|       | Nutzer               |          |                      |                     |               |                     |                     |                             |
|       | Nutzergruppen        |          |                      |                     |               |                     |                     |                             |
|       | POS-Geräte           |          |                      |                     |               |                     |                     |                             |
|       | Gänge                |          |                      |                     |               |                     |                     |                             |
|       | Kunden               |          |                      |                     |               |                     |                     |                             |
|       | Währung              |          |                      |                     |               |                     |                     |                             |
|       | Umsatzgruppen        |          |                      |                     |               |                     |                     |                             |
|       | Kundendisplays       |          |                      |                     |               |                     |                     |                             |
|       | Übersetzungen        |          |                      |                     |               |                     |                     |                             |
|       | Verpackungsprofile   |          |                      |                     |               |                     |                     |                             |

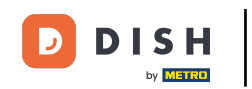

Ein neues Fenster öffnet sich, mit den Einstellungen deiner Filiale. Nutze nun das Drop-down-Menü der Preisebene, um deiner Filiale eine Preisebene zuzuweisen.

| DISH POS v2.65.7                    | Filiale bearbeiten  | Filiale                         |                              | SCHLIESSEN 🛞            |
|-------------------------------------|---------------------|---------------------------------|------------------------------|-------------------------|
| « Menü minimieren                   | 🖻 Filiale           | Name * HD Video Demo German     | Sprache Englisch             | × ~                     |
| <ul> <li>Dashboard</li> </ul>       | දිටු Einstellungen  | Optionenmenü                    | Zahlungsweise-Menü           | Preisebenen             |
| 🕎 Artikel                           | . POS-Konfiguration | Optionenmenü auswählen          | Externe Zahlungen            | Preisebene ändern       |
| $\sim$ Finanzen                     | 낚! App-Funktionen   | + Optionenmenü hinzufügen       | Zahlungsarten                | + Preisebene hinzufügen |
| ố) Allgemein                        | 🗖 Vorlagen          |                                 | Online-Zahlungen             |                         |
| Produktionsstation                  | % Standardrabatte   |                                 | Zahlungsweise-Menü auswählen |                         |
| Kassenladen                         | ⊖+ App Nutzer       | Identifikation                  |                              |                         |
| Drucker<br>App-Links                |                     | Ihre Referenz fdb3a31f-512d-430 | 00-ade8-8042dc04e5           | 1033                    |
| Tischplan                           |                     |                                 |                              |                         |
| Nutzer<br>Nutzergruppen             |                     |                                 |                              |                         |
| POS-Geräte                          |                     |                                 |                              |                         |
| Gänge<br>Kunden                     |                     |                                 |                              |                         |
| Währung                             |                     |                                 |                              |                         |
| Umsatzgruppen                       |                     |                                 |                              |                         |
| Kundendisplays                      |                     |                                 |                              |                         |
| Übersetzungen<br>Verpackungsprofile |                     |                                 |                              | Speichern               |

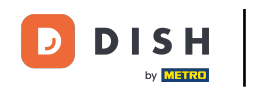

### Möchtest du eine neue Preisebene hinzuzufügen, klicke dafür auf + Preisebene hinzufügen.

| DISH POS v2.65.7                                                            | Filiale bearbeiten  | Filiale                                                                       | SCHLIESSEN 🛞          |
|-----------------------------------------------------------------------------|---------------------|-------------------------------------------------------------------------------|-----------------------|
| « Menü minimieren                                                           | Filiale             | Name * HD Video Demo German Sprache Englisch                                  | × ~                   |
| <ul> <li>Dashboard</li> </ul>                                               | ô Einstellungen     | Optionenmenü Zahlungsweise-Menü Pi                                            | reisebenen            |
| 🕎 Artikel                                                                   | . POS-Konfiguration | Optionenmenü auswählen                                                        | Happy hour X V        |
| $-\!\!\!\!\!\!\!\!\!\!\!\!\!\!\!\!\!\!\!\!\!\!\!\!\!\!\!\!\!\!\!\!\!\!\!\!$ | 낚. App-Funktionen   | + Optionenmenü hinzufügen                                                     | Preisebene hinzufügen |
| Allgemein                                                                   | 📄 Vorlagen          |                                                                               |                       |
| Produktionsstation                                                          | % Standardrabatte   | + Zahlungsweise-Menü hinzufügen                                               |                       |
| Kassenladen                                                                 | ှိ+ App Nutzer      | Identifikation                                                                |                       |
| Drucker                                                                     |                     | Ihre Referenz         fdb3a31f-512d-4300-ade8-8042dc04e5         ID         1 | 1033                  |
| Tischplan                                                                   |                     |                                                                               |                       |
| Nutzer                                                                      |                     |                                                                               |                       |
| Nutzergruppen                                                               |                     |                                                                               |                       |
| POS-Geräte                                                                  |                     |                                                                               |                       |
| Gänge                                                                       |                     |                                                                               |                       |
| Kunden                                                                      |                     |                                                                               |                       |
| Umsatzgruppen                                                               |                     |                                                                               |                       |
| Kundendisplays                                                              |                     |                                                                               |                       |
| Übersetzungen                                                               |                     |                                                                               | Speichern             |
| Verpackungsprofile                                                          |                     |                                                                               | Sperchern             |

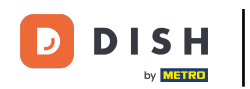

## Um die Änderungen zu übernehmen, klicke auf Speichern.

| DISH POS v2.65.7      | Filiale bearbeiten  | Filiale SCHLIESSEN (S       |                                   |                  |                         |  |
|-----------------------|---------------------|-----------------------------|-----------------------------------|------------------|-------------------------|--|
| « Menü minimieren     | 🗹 Filiale           | Name * HD Video Demo German |                                   | Sprache Englisch | × ~                     |  |
| Dashboard             | 谷 Einstellungen     | Optionenmenü                | Zahlungsweise                     | -Menü            | Preisebenen             |  |
| 🕎 Artikel             | . POS-Konfiguration | Optionenmenü auswählen      | Externe Zahlunge                  | n 🗊              | Happy hour              |  |
| -\∕r Finanzen         | 計 App-Funktionen    | + Optionenmenü hinzufügen   | Zahlungsarten<br>Online-Zahlunger | <u>ل</u>         | Preisebene ändern 🗸     |  |
| 없 Allgemein Allgemein | 📄 Vorlagen          |                             |                                   |                  | + Preisebene hinzufügen |  |
| Produktionsstation    | % Standardrabatte   |                             | + Zahlungsweise                   | -Menü hinzufügen |                         |  |
| Kassenladen           | App Nutzer          | Identifikation              |                                   |                  |                         |  |
| Drucker               |                     | Ihre Referenz fdb3a31f-5    | 12d-4300-ade8-8042dc04e           | i ID             | 1033                    |  |
| Tischplan             |                     |                             |                                   |                  |                         |  |
| Nutzer                |                     |                             |                                   |                  |                         |  |
| Nutzergruppen         |                     |                             |                                   |                  |                         |  |
| POS-Geräte            |                     |                             |                                   |                  |                         |  |
| Gänge                 |                     |                             |                                   |                  |                         |  |
| Kunden                |                     |                             |                                   |                  |                         |  |
| Umsatzgruppen         |                     |                             |                                   |                  |                         |  |
| Kundendisplays        |                     |                             |                                   |                  |                         |  |
| Übersetzungen         |                     |                             |                                   |                  | Castalana               |  |
| Verpackungsprofile    |                     |                             |                                   |                  | Speichern               |  |

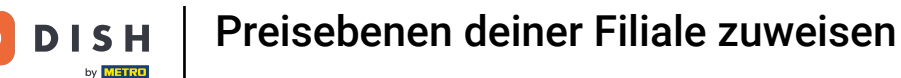

#### Möchtest du eine Preisebene einem bestimmten Bereich zuweisen, klicke auf Bereiche.

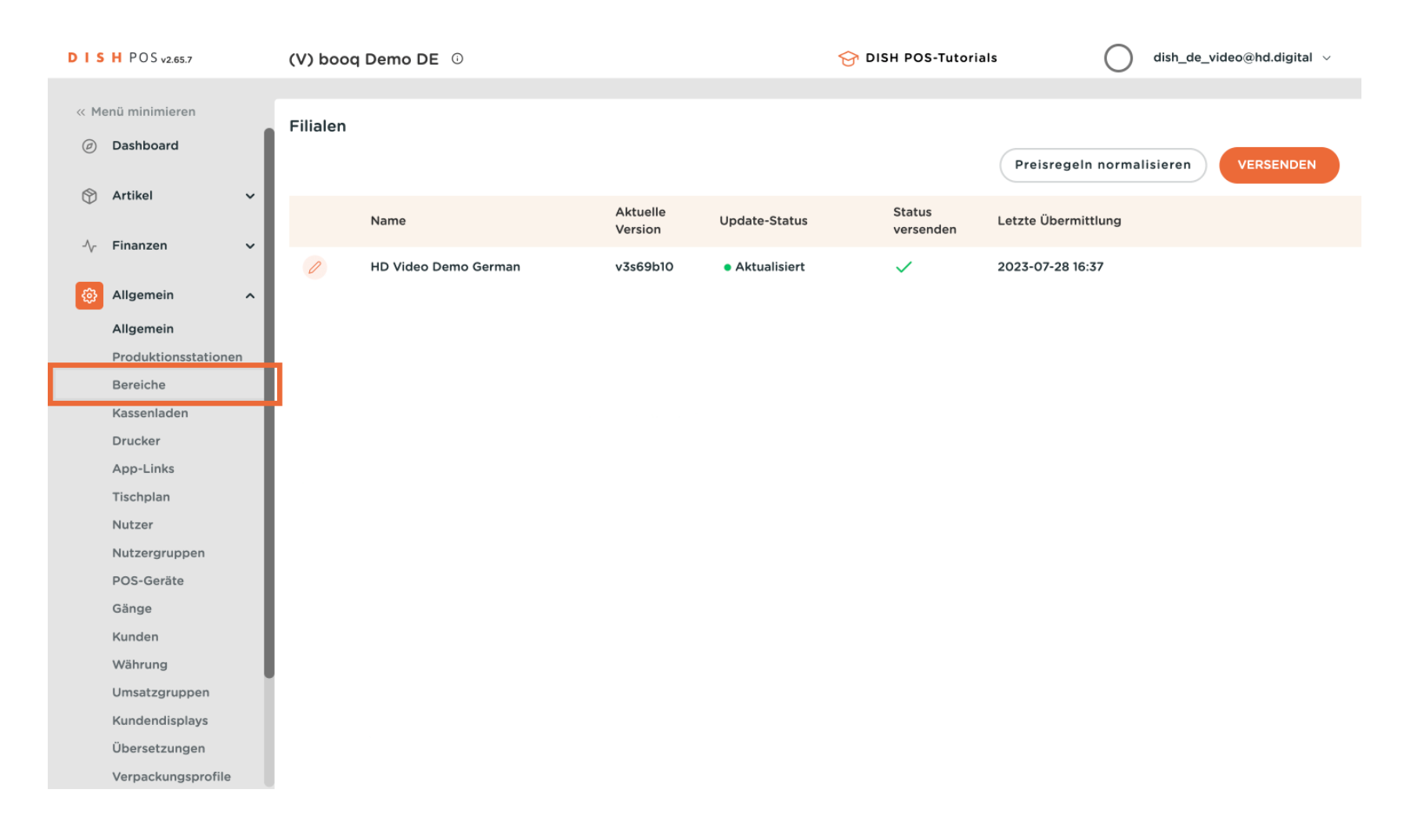

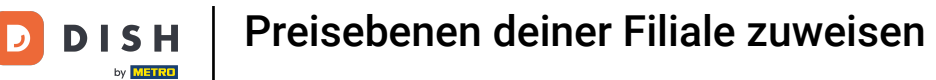

## Du bist nun in der Übersicht deiner Verkaufspunkte. Erweitere die Liste über das Drop-down-Menü.

| DIS    | H POS v2.65.7        | (V) booq Demo DE 💿                                                                                                    | 😚 DISH POS-Tutorials | dish_de_video@hd.digital ~ |
|--------|----------------------|----------------------------------------------------------------------------------------------------|----------------------|----------------------------|
|        |                      |                                                                                                    |                      |                            |
| « Me   | enü minimieren       | Verkaufspunkte                                                                                                    |                      |                            |
| Ø      | Dashboard            | •                                                                                                    |                      |                            |
|        |                      | Q Suchen                                                                                                    | + Bereich erstellen  | + Verkaufspunkt hinzufügen |
| ٢      | Artikel 🗸            |                                                                                                    |                      |                            |
| $\sim$ | Finanzen 🗸           | Achtung: Wenn Sie die QR-Bestellung über CMS verwenden: QR-Codes sind mit<br>Verkaufspunkten verknüpft. Erstelle QR-Codes können einem anderen<br>Verkaufspunkt nicht erneut zugewiesen werden. |                      |                            |
| \$     | Allgemein ^          | Verkaufspunkte                                                                                                    |                      |                            |
|        | Allgemein            | HD Video Demo German                                                                                                    |                      |                            |
|        | Produktionsstationen |                                                                                                    |                      |                            |
|        | Bereiche             |                                                                                                    |                      |                            |
|        | Kassenladen          |                                                                                                    |                      |                            |
|        | Drucker              |                                                                                                    |                      |                            |
|        | App-Links            |                                                                                                    |                      |                            |
|        | Tischplan            |                                                                                                    |                      |                            |
|        | Nutzer               |                                                                                                    |                      |                            |
|        | Nutzergruppen        |                                                                                                    |                      |                            |
|        | POS-Geräte           |                                                                                                    |                      |                            |
|        | Gänge                |                                                                                                    |                      |                            |
|        | Kunden               |                                                                                                    |                      |                            |
|        | Währung              |                                                                                                    |                      |                            |
|        | Umsatzgruppen        |                                                                                                    |                      |                            |
|        | Kundendisplays       |                                                                                                    |                      |                            |
|        | Übersetzungen        |                                                                                                    |                      |                            |
|        | Verpackungsprofile   |                                                                                                    |                      |                            |
|        |                      |                                                                                                    |                      |                            |

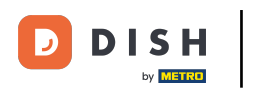

Verpackungsprofile

Nun wähle den Bereich, dem du eine Preisebene zuweisen möchtest und klicke auf das jeweilige Bearbeitungssymbol.

| DIS  | H POS v2.65.7                                               | (V) booq Demo DE 🕕                                                                                                    |                                       | 😚 DISH POS-Tutorials | dish_de_video@hd.digital ~ |
|------|-------------------------------------------------------------|----------------------------------------------------------------------------------------------------|---------------------------------------|----------------------|----------------------------|
| « Me | enü minimieren<br>Dashboard                                 | Verkaufspunkte<br>Q Suchen                                                                                                    |                                       | + Bereich erstellen  | + Verkaufspunkt hinzufügen |
| ∽    | Artikel 🗸                                                   | Achtung: Wenn Sie die QR-Bestellung über CMS verwen:<br>Verkaufspunkten verknüpft. Erstelle QR-Codes können ei<br>Verkaufspunkt nicht erneut zugewiesen werden. | den: QR-Codes sind mit<br>nem anderen |                      |                            |
| ¢    | Allgemein                                                   | Verkaufspunkte                                                                                                    |                                       |                      |                            |
|      | Produktionsstationen                                        | A HD Video Demo German                                                                                                    | 0                                     |                      |                            |
|      | Bereiche                                                    | ✓ Restaurant                                                                                                    |                                       |                      |                            |
|      | Kassenladen                                                 | ✓ Terrasse                                                                                                    | 1                                     |                      |                            |
|      | App-Links                                                   | Direktverkauf                                                                                                    | 2 ū                                   |                      |                            |
|      | Tischplan<br>Nutzer                                         | ✓ E-Commerce                                                                                                    | 1                                     |                      |                            |
|      | Nutzergruppen                                               | Takeaway                                                                                                    | <ul><li>ℓ ±</li></ul>                 |                      |                            |
|      | POS-Geräte                                                  | ✓ Terrasse                                                                                                    | ∕ ₪                                   |                      |                            |
|      | Kunden                                                      | Direct Sale Takeaway                                                                                                    | 2 Ū                                   |                      |                            |
|      | Währung<br>Umsatzgruppen<br>Kundendisplays<br>Übersetzungen |                                                                                                    |                                       |                      |                            |

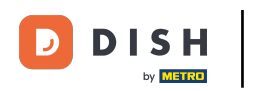

Es öffnet sich ein Fenster mit den Einstellungen für deinen gewählten Verkaufspunkt. Nutze das Dropdown-Menü der Preisebene, um deinem Verkaufspunkt eine Preisebene zuzuweisen.

| DIS | H POS v2.65.7        | Verkaufspunkt bearbeiten | Verkaufspunkt           |                                       | SCHLIESSEN 🛞                |
|-----|----------------------|--------------------------|-------------------------|---------------------------------------|-----------------------------|
| « M | enü minimieren       | Verkaufspunkt            | Name* Restaurant        | Übergeordnete HD Video                | o Demo German 🗸 🗸           |
|     | Dashboard            | က္က်ိန် Menü             | Nummern/Beschreibung    | Einstellungen                         |                             |
| ٩   | Artikel 🗸            |                          | Rechnungsdrucker        | 🕑 Einstellungen erbei                 | n                           |
| ∿   | Finanzen 🗸           |                          | Referenzen              | ☑ In App sichtbar ☑ Preis inkl. MwSt. |                             |
|     | Allgemein ^          |                          | Preisebene Übernehmen 🗸 | Text-Popup beim H                     | linzufügen einer Bestellung |
|     | Allgemein            |                          |                         | Abholnummer verv                      | venden                      |
|     | Produktionsstationen |                          |                         | Automatische Abm                      | ieldung nach Bon            |
|     | Bereiche             |                          |                         | Automatischer Bele                    | egdruck                     |
|     | Kassenladen          |                          |                         |                                       |                             |
|     | Drucker              |                          |                         | Identifikation                        |                             |
|     | App-Links            |                          |                         |                                       |                             |
|     | Tischplan            |                          |                         | Ihre Referenz                         |                             |
|     | Nutzer               |                          |                         | ID                                    | 44                          |
|     | Nutzergruppen        |                          |                         |                                       |                             |
|     | POS-Geräte           |                          |                         |                                       |                             |
|     | Gänge                |                          |                         |                                       |                             |
|     | Kunden               |                          |                         |                                       |                             |
|     | Währung              |                          |                         |                                       |                             |
|     | Umsatzgruppen        |                          |                         |                                       |                             |
|     | Kundendisplays       |                          |                         |                                       |                             |
|     | Übersetzungen        |                          |                         |                                       | Speichern                   |
|     | Verpackungsprofile   |                          |                         |                                       | operentern                  |

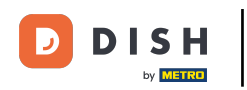

# Um die Änderungen zu übernehmen, klicke auf Speichern.

| DIS | H POS v2.65.7        | Verkaufspunkt bearbeiten | Verkaufspunkt                |                |                 | sc                               | HLIESSEN 🛞 |
|-----|----------------------|--------------------------|------------------------------|----------------|-----------------|----------------------------------|------------|
| « M | enü minimieren       | Verkaufspunkt            | Name <sup>*</sup> Restaurant |                | Übergeordnete   | D Video Demo German              | ~          |
|     | Dashboard            | က် Menü                  | Nummern/Beschr               | eibung         | Einstellunger   | n                                |            |
| ٢   | Artikel 🗸            |                          | Rechnungsdrucker             | ~              | 🕑 Einstellunge  | en erben                         |            |
| ∿   | Finanzen 🗸           |                          |                              |                | 🗹 In App sicht  | tbar                             |            |
|     |                      |                          | Referenzen                   |                | 🗹 Preis inkl. M | lwSt.                            |            |
|     | Allgemein            |                          | Preisebene                   | Happy hour X V | Text-Popup      | beim Hinzufügen einer Bestellung | 3          |
|     | Produktionsstationen |                          |                              |                | Abholnumm       | ner verwenden                    |            |
|     | Bereiche             |                          |                              |                | Automatisch     | her Releadruck                   |            |
|     | Kassenladen          |                          |                              |                | Automatisch     | ner Belegaruck                   |            |
|     | Drucker              |                          |                              |                | Identifikation  | n                                |            |
|     | App-Links            |                          |                              |                | Ihre Referenz   |                                  |            |
|     | Tischplan            |                          |                              |                |                 |                                  |            |
|     | Nutzer               |                          |                              |                | ID              | 44                               |            |
|     | POS-Geräte           |                          |                              |                |                 |                                  |            |
|     | Gänge                |                          |                              |                |                 |                                  |            |
|     | Kunden               |                          |                              |                |                 |                                  |            |
|     | Währung              |                          |                              |                |                 |                                  |            |
|     | Umsatzgruppen        |                          |                              |                |                 |                                  |            |
|     | Übersetzungen        |                          |                              |                |                 |                                  |            |
|     | Verpackungsprofile   |                          |                              |                |                 |                                  | Speichern  |

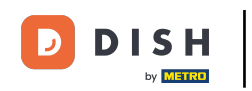

Du kannst auch einzelnen Tischen verschiedene Preisebenen zuweisen. Dafür erweitere die Liste, des gewünschten Verkaufspunktes über das Drop-down-Menü.

| DISH POS v2.65.7                        | (V) booq Demo DE $\odot$                                                                                                    |                                                     | 😚 DISH POS-Tutorials | dish_de_video@hd.digital ~ |
|-----------------------------------------|----------------------------------------------------------------------------------------------------|-----------------------------------------------------|----------------------|----------------------------|
| « Menü minimieren<br><i>O</i> Dashboard | Verkaufspunkte<br>Q Suchen                                                                                                    |                                                     | + Bereich erstellen  | + Verkaufspunkt hinzufügen |
| 💮 Artikel 🗸 🗸                           |                                                                                                    |                                                     |                      |                            |
| -\√ Finanzen ✓                          | Achtung: Wenn Sie die QR-Bestellung über CMS :<br>Verkaufspunkten verknüpft. Erstelle QR-Codes kö<br>Verkaufspunkt nicht erneut zugewiesen werden. | verwenden: QR-Codes sind mit<br>onnen einem anderen |                      |                            |
| Allgemein ^                             | Verkaufspunkte                                                                                                    |                                                     |                      |                            |
| Allgemein<br>Produktionsstationen       | HD Video Demo German                                                                                                    | 0                                                   |                      |                            |
| Bereiche                                | Restaurant                                                                                                    | 2 🗇                                                 |                      |                            |
| Kassenladen                             | ∨ Terrasse                                                                                                    | 1                                                   |                      |                            |
| App-Links                               | Direktverkauf                                                                                                    | 1                                                   |                      |                            |
| Tischplan                               | ✓ E-Commerce                                                                                                    | 1                                                   |                      |                            |
| Nutzergruppen                           | Takeaway                                                                                                    | 2 Ū                                                 |                      |                            |
| POS-Geräte<br>Gänge                     | ✓ Terrasse                                                                                                    | 1                                                   |                      |                            |
| Kunden                                  | Direct Sale Takeaway                                                                                                    | 1                                                   |                      |                            |
| Währung                                 | •                                                                                                    |                                                     |                      |                            |
| Umsatzgruppen                           |                                                                                                    |                                                     |                      |                            |
| Kundendisplays                          |                                                                                                    |                                                     |                      |                            |
| Vernackungsprofile                      |                                                                                                    |                                                     |                      |                            |

D

#### Und klicke auf das Bearbeitungssymbol des Tisches, dem du eine Preisebene zuweisen möchtest.

| DIS                | H POS v2.65.7                       | (V) booq Demo DE 🕕                                                                                                    |                                                                               | 😚 DISH POS-Tutorials | dish_de_video@hd.digital v |
|--------------------|-------------------------------------|----------------------------------------------------------------------------------------------------|-------------------------------------------------------------------------------|----------------------|----------------------------|
| « Me               | enü minimieren<br>Dashboard         | Verkaufspunkte<br>Q Suchen                                                                                                   |                                                                               | + Bereich erstellen  | + Verkaufspunkt hinzufügen |
| <ul><li></li></ul> | Artikel 🗸                           | Achtung: Wenn Sie die QR-Bestellung üb<br>Verkaufspunkten verknüpft. Erstelle QR-<br>Verkaufspunkt nicht erneut zugewiesen v | per CMS verwenden: QR-Codes sind mit<br>Codes können einem anderen<br>werden. |                      |                            |
| ¢                  | Allgemein ^                         | Verkaufspunkte                                                                                                    |                                                                               |                      |                            |
|                    | Allgemein<br>Produktionsstationen   | A HD Video Demo German                                                                                                    | 0                                                                             |                      |                            |
|                    | Bereiche                            | ∧ Restaurant                                                                                                    | ℓ 前                                                                           |                      |                            |
|                    | Kassenladen<br>Drucker              | Tisch 1                                                                                                    | <b>1</b>                                                                      |                      |                            |
|                    | App-Links                           | Tisch 2                                                                                                    | / ①                                                                           |                      |                            |
|                    | Tischplan<br>Nutzer                 | Tisch 3                                                                                                    | 1 E                                                                           |                      |                            |
|                    | Nutzergruppen                       | Tisch 4                                                                                                    | / 回                                                                           |                      |                            |
|                    | POS-Geräte<br>Gänge                 | Tisch 5                                                                                                    | 2 Ē                                                                           |                      |                            |
|                    | Kunden                              | Tisch 6                                                                                                    | / 団                                                                           |                      |                            |
|                    | Währung<br>Umsatzgruppen            | Tisch 7                                                                                                    |                                                                               |                      |                            |
|                    | Kundendisplays                      | Tisch 8                                                                                                    | ∅ 10                                                                          |                      |                            |
|                    | Übersetzungen<br>Verpackungsprofile | Tisch 9                                                                                                    | / Ū                                                                           |                      |                            |

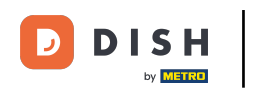

Es öffnet sich ein Fenster mit den Einstellungen für deinen gewählten Tisch. Nutze das Drop-down-Menü der Preisebene, um deinem Tisch eine Preisebene zuzuweisen.

| DIS | H POS v2.65.7      | Verkaufspunkt bearbeiten | Verkaufspunkt      |              |       |              |             | SC                         | HLIESSEN  | $\otimes$ |
|-----|--------------------|--------------------------|--------------------|--------------|-------|--------------|-------------|----------------------------|-----------|-----------|
| « M | enü minimieren     | Verkaufspunkt            | Name* Tisch 1      |              | Überg | geordnete    | Restaura    | nt                         |           | ~         |
|     | Dashboard          | စ္သြို Menü              | Nummern/Beschr     | eibung       |       | Einstellun   | gen         |                            |           |           |
| ٢   | Artikel 🗸          |                          | Direktverkauf      |              |       | 🕑 Einstellu  | ngen erber  | ı                          |           |           |
| ~   | Finanzen 🗸         |                          | Tischnummer        | 1            |       | 🗹 In App si  | ichtbar     |                            |           |           |
|     |                    |                          | Deshauranduusluse  |              | )<br> | 🗹 Preis ink  | l. MwSt.    |                            |           |           |
|     | Allgemein ^        |                          | Rechnungsdrucker   | ·            |       | Text-Pop     | oup beim H  | inzufügen einer Bestellung | I         |           |
|     | Allgemein          |                          | Referenzen         |              |       | Abholnu      | mmer verw   | venden                     |           |           |
|     | Bereiche           |                          | Preisebene         | Übernehmen 🗸 |       | Automat      | ische Abm   | eldung nach Bon            |           |           |
|     | Kassenladen        |                          |                    |              | 2     | Automat      | ischer beie | garuck                     |           |           |
|     | Drucker            |                          | Logistik           |              |       | Identifikat  | tion        |                            |           |           |
|     | App-Links          |                          | Sitzplätze         |              | ]     | Ihre Referen | z           |                            |           |           |
|     | Nutzer             |                          |                    |              |       | ID           |             | 45                         |           |           |
|     | Nutzergruppen      |                          | Fiscal settings    |              |       |              |             |                            |           |           |
|     | POS-Geräte         |                          | Fiscal take away m | arker        |       |              |             |                            |           |           |
|     | Gänge              |                          |                    |              |       |              |             |                            |           |           |
|     | Kunden             |                          |                    |              |       |              |             |                            |           |           |
|     | Währung            |                          |                    |              |       |              |             |                            |           |           |
|     | Umsatzgruppen      |                          |                    |              |       |              |             |                            |           |           |
|     | Kundendisplays     |                          |                    |              |       |              |             |                            |           |           |
|     | Übersetzungen      |                          |                    |              |       |              |             |                            | Speichern |           |
|     | Verpackungsprofile |                          |                    |              |       |              |             |                            |           |           |

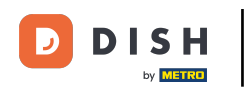

## Um die Änderungen zu übernehmen, klicke auf Speichern.

| DIS | H POS v2.65.7      |       | Verkaufspunkt bearbeiten | Verkaufspunkt      |                |        |                       |            | :                         | SCHLIESSEN | $\otimes$ |
|-----|--------------------|-------|--------------------------|--------------------|----------------|--------|-----------------------|------------|---------------------------|------------|-----------|
| « M | enü minimieren     | l     | Verkaufspunkt            | Name* Tisch 1      |                | Überge | ordnete               | Restaura   | nt                        |            | ~         |
|     | Dashboard          |       | {ô}} Menü                | Nummern/Beschr     | reibung        | E      | instellun             | gen        |                           |            |           |
| ٢   | Artikel            | ~     |                          | Direktverkauf      |                |        | S Einstellungen erben |            |                           |            |           |
| ∿   | Finanzen           | -     |                          | Tischnummer        | 1              |        | In App s              | ichtbar    |                           |            |           |
|     | Allgemein          | ~ I I |                          | Rechnungsdrucker   | ~              |        | Text-Por              | up beim H  | linzufügen einer Bestellu | ing        |           |
|     | Allgemein          | I     |                          | Referenzen         |                |        | Abholnu               | mmer verv  | venden                    |            |           |
|     | Bereiche           |       |                          | Preisebene         | Happy hour X V |        | Automat               | ische Abm  | eldung nach Bon           |            |           |
|     | Kassenladen        |       |                          |                    |                |        | Automa                | ischer Bei | egaruck                   |            |           |
|     | Drucker            |       |                          | Logistik           |                | Ic     | dentifika             | tion       |                           |            |           |
|     | App-Links          |       |                          | Sitzplätze         |                | lbr    | re Referer            | 7          |                           |            |           |
|     | Tischplan          |       |                          |                    |                |        |                       | -          |                           |            |           |
|     | Nutzer             |       |                          | Fiscal settings    |                | ID     |                       |            | 45                        |            |           |
|     | Nutzergruppen      |       |                          | Fiscal take away n | narker         |        |                       |            |                           |            |           |
|     | Gänge              |       |                          |                    |                |        |                       |            |                           |            |           |
|     | Kunden             |       |                          |                    |                |        |                       |            |                           |            |           |
|     | Währung            |       |                          |                    |                |        |                       |            |                           |            |           |
|     | Umsatzgruppen      |       |                          |                    |                |        |                       |            |                           |            |           |
|     | Kundendisplays     |       |                          |                    |                |        |                       |            | _                         |            |           |
|     | Übersetzungen      |       |                          |                    |                |        |                       |            |                           | Speichern  |           |
|     | Verpackungsprofile |       |                          |                    |                |        |                       |            |                           |            |           |

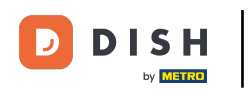

### Möchtest du eine Preisebene einem Kunden zuweisen, klicke auf Kunden.

| DISH POS v2.65.7                                   | (V) booq Demo DE 0                                                                                                    |                                                                           | 😚 DISH POS-Tutorials | dish_de_video@hd.digital > |
|----------------------------------------------------|----------------------------------------------------------------------------------------------------|---------------------------------------------------------------------------|----------------------|----------------------------|
| « Menü minimieren    Ø Dashboard                   | Verkaufspunkte                                                                                                    |                                                                           | + Bereich erstellen  | + Verkaufspunkt hinzufügen |
| <ul><li>⊘ Artikel ✓</li><li>√ Finanzen ✓</li></ul> | Achtung: Wenn Sie die QR-Bestellung übe<br>Verkaufspunkten verknüpft. Erstelle QR-Co<br>Verkaufspunkt nicht erneut zugewiesen we | r CMS verwenden: QR-Codes sind mit<br>odes können einem anderen<br>erden. |                      |                            |
| Allgemein Allgemein                                | Verkaufspunkte                                                                                                    | /                                                                         |                      |                            |
| Bereiche<br>Kassenladen                            | <ul> <li>Restaurant</li> <li>Tisch 1</li> </ul>                                                                                  |                                                                           |                      |                            |
| Drucker<br>App-Links<br>Tischplan                  | Tisch 2<br>Tisch 3                                                                                                    |                                                                           |                      |                            |
| Nutzer<br>Nutzergruppen<br>POS-Geräte              | Tisch 4<br>Tisch 5                                                                                                    | 2 D                                                                       |                      |                            |
| Gänge<br>Kunden                                    | Tisch 6                                                                                                    | / Ū                                                                       |                      |                            |
| Währung<br>Umsatzgruppen<br>Kundendisplays         | Tisch 7<br>Tisch 8                                                                                                    | <ul> <li>/ □</li> <li>/ □</li> </ul>                                      |                      |                            |
| Übersetzungen<br>Verpackungsprofile                | Tisch 9                                                                                                    | / 🗉                                                                       |                      |                            |

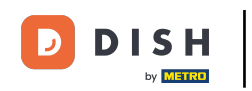

Du bist nun in der Übersicht deiner Kunden. Jetzt wähle den Kunden, dem du eine Preisebene zuweisen möchtest und klicke auf das jeweilige Bearbeitungssymbol.

| DIS  | H POS v2.65.7        | (V) booq Demo DE 0 | 😚 DISH POS-Tutorials | $\bigcirc$ dish_de_video@hd.digital $\vee$ |
|------|----------------------|--------------------|----------------------|--------------------------------------------|
| « Me | enü minimieren       | Kundon             |                      |                                            |
| Ø    | Dashboard            | Q Suchen           | + K                  | unden hinzufügen Importieren               |
| ٢    | Artikel 🗸            |                    |                      |                                            |
| ~~   | Finanzen 🗸           | Kunden             |                      |                                            |
| ø    | Allgemein 🔨          | Daniel             |                      |                                            |
| _    | Allgemein            |                    |                      |                                            |
|      | Produktionsstationen |                    |                      |                                            |
|      | Bereiche             |                    |                      |                                            |
|      | Kassenladen          |                    |                      |                                            |
|      | Drucker              |                    |                      |                                            |
|      | App-Links            |                    |                      |                                            |
|      | Tischplan            |                    |                      |                                            |
|      | Nutzer               |                    |                      |                                            |
|      | Nutzergruppen        |                    |                      |                                            |
|      | POS-Geräte           |                    |                      |                                            |
|      | Gänge                |                    |                      |                                            |
|      | Kunden               |                    |                      |                                            |
|      | Währung              |                    |                      |                                            |
|      | Umsatzgruppen        |                    |                      |                                            |
|      | Kundendisplays       |                    |                      |                                            |
|      | Übersetzungen        |                    |                      |                                            |
|      | Verpackungsprofile   |                    |                      |                                            |

by METRO

#### Nutze das Drop-down-Menü der Preisebene, um deinem Kunden eine Preisebene zuzuweisen.

| DISH POS v2.65.7                                                                   | Kunden bearbeiten | Kunde                    |                         |              |                 |         | SCHLIESSEN 🛞      |
|------------------------------------------------------------------------------------|-------------------|--------------------------|-------------------------|--------------|-----------------|---------|-------------------|
| « Menü minimieren                                                                  | # Kunde           | Name <sup>*</sup> Daniel |                         | Übergeordnet | e Ohne          | ~       | Natürliche Person |
| <ul> <li>Dashboard</li> </ul>                                                      | ☑ Adresse         | Persönliche Inforr       | nationen                | Kon          | taktangaben     |         |                   |
| 💮 Artikel                                                                          |                   | Nutzer-ID                |                         | Besc         | nreibung        |         |                   |
| $\wedge_{\!\!\!\!\!\!\!\!\!\!\!\!\!\!\!\!\!\!\!\!\!\!\!\!\!\!\!\!\!\!\!\!\!\!\!\!$ |                   | Preisebene               | Ohne 🗸                  | E-Ma         | il-Adresse      |         |                   |
|                                                                                    |                   | Auf Rechnung             |                         | Web          | site            |         |                   |
| Allgemein                                                                          |                   |                          |                         |              |                 |         |                   |
| Produktionsstation                                                                 |                   | Währung                  | Ohne 🗸                  | Tele         | fonnummern      |         |                   |
| Bereiche                                                                           |                   | Zahler                   | Ohne 🗸                  | + Tel        | efonnummer hin: | zufügen |                   |
| Kassenladen                                                                        |                   |                          | Auf Rechnung zugelassen | Ide          | ntifikation     |         |                   |
| App-Links                                                                          |                   | Kreditrahmen auf         | 0.00                    | lbre         | Referenz        | 3       |                   |
| Tischplan                                                                          |                   | Rechnung                 | 0,00                    |              |                 |         |                   |
| Nutzer                                                                             |                   | Kundenkonto              |                         | ID           |                 | 3       |                   |
| Nutzergruppen                                                                      |                   | Kundenkonto              |                         |              |                 |         |                   |
| POS-Geräte                                                                         |                   |                          | Kundenkonto erlaubt     |              |                 |         |                   |
| Gänge                                                                              |                   | Kundenkonto              | 0,00                    |              |                 |         |                   |
| Kunden                                                                             |                   | Meditannen               |                         |              |                 |         |                   |
| Währung                                                                            |                   | Referenzen               |                         |              |                 |         |                   |
| Umsatzgruppen                                                                      |                   | Code suchen              |                         |              |                 |         |                   |
| Übersetzungen                                                                      |                   | code adenan              |                         |              |                 |         |                   |
| Verpackungsprofile                                                                 |                   |                          |                         |              |                 |         | Speichern         |

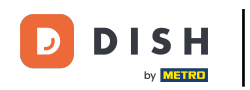

## Um die Änderungen zu übernehmen, klicke auf Speichern.

| DISH POS v2.65.7       | Kunden bearbeiten | Kunde                    |                         |               |                |      | SCHLIESSEN 🛞      |
|------------------------|-------------------|--------------------------|-------------------------|---------------|----------------|------|-------------------|
| « Menü minimieren      | # Kunde           | Name <sup>®</sup> Daniel |                         | Übergeordnete | Ohne           | ~    | Natürliche Person |
| ( <i>b</i> ) Dashboard | 🖂 Adresse         | Persönliche Inforn       | nationen                | Kontak        | tangaben       |      |                   |
| 🕎 Artikel              |                   | Nutzer-ID                |                         | Beschrei      | bung           |      |                   |
| $\sim$ Finanzen        |                   | Preisebene               | Happy hour X V          | E-Mail-A      | dresse         |      |                   |
| 💮 Allgemein            |                   | Auf Pechnung             |                         | Website       |                |      |                   |
| Allgemein              |                   | Aur Recimung             |                         |               |                |      |                   |
| Produktionsstation     |                   | Währung                  | Ohne 🗸                  | Telefor       | nummern        |      |                   |
| Bereiche               |                   | Zahler                   | Ohne 🗸                  | + Telefor     | nnummer hinzuf | ügen |                   |
| Kassenladen            |                   |                          | Auf Rechnung zugelassen | Identifi      | ikation        |      |                   |
| Drucker                |                   |                          |                         | lbro Dofo     |                | 7    |                   |
| Tischolan              |                   | Rechnung                 | 0,00                    | Inre Refe     | erenz          | 3    |                   |
| Nutzer                 |                   |                          |                         | ID            |                | 3    |                   |
| Nutzergruppen          |                   | Kundenkonto              |                         |               |                |      |                   |
| POS-Geräte             |                   |                          | Kundenkonto erlaubt     |               |                |      |                   |
| Gänge                  |                   | Kundenkonto              | 0,00                    |               |                |      |                   |
| Kunden                 |                   | Kreditrahmen             |                         |               |                |      |                   |
| Währung                |                   | Referenzen               |                         |               |                |      |                   |
| Umsatzgruppen          |                   |                          |                         |               |                |      |                   |
| Kundendisplays         |                   | Code suchen              |                         |               |                |      |                   |
| Übersetzungen          |                   |                          |                         |               |                |      | Speichern         |
| Verpackungsprofile     |                   |                          |                         |               |                |      |                   |

D

#### Du hast das Tutorial abgeschlossen. Nun weißt du, wie du Preisebenen hinzufügst und verwaltest.

| DIS | H POS v2.65.7        | (V) booq Demo DE 💿 | 😚 DISH POS-Tutorials | dish_de_video@hd.digital ~      |
|-----|----------------------|--------------------|----------------------|---------------------------------|
| « M | enü minimieren       | Kunden             |                      |                                 |
| Ø   | Dashboard            | Q Suchen           |                      | + Kunden hinzufügen Importieren |
| ٢   | Artikel 🗸            |                    |                      |                                 |
| ~~  | Finanzen 🗸           | Kunden             |                      |                                 |
| \$  | Allgemein 🔨          | Daniel             |                      |                                 |
|     | Allgemein            |                    |                      |                                 |
|     | Produktionsstationen |                    |                      |                                 |
|     | Bereiche             |                    |                      |                                 |
|     | Kassenladen          |                    |                      |                                 |
|     | Drucker              |                    |                      |                                 |
|     | App-Links            |                    |                      |                                 |
|     | Tischplan            |                    |                      |                                 |
|     | Nutzer               |                    |                      |                                 |
|     | Nutzergruppen        |                    |                      |                                 |
|     | POS-Geräte           |                    |                      |                                 |
|     | Gänge                |                    |                      |                                 |
|     | Kunden               |                    |                      |                                 |
|     | Währung              |                    |                      |                                 |
|     | Umsatzgruppen        |                    |                      |                                 |
|     | Kundendisplays       |                    |                      |                                 |
|     | Übersetzungen        |                    |                      |                                 |
|     | Verpackungsprofile   |                    |                      |                                 |
|     |                      |                    |                      |                                 |

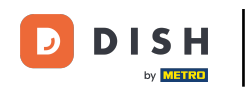

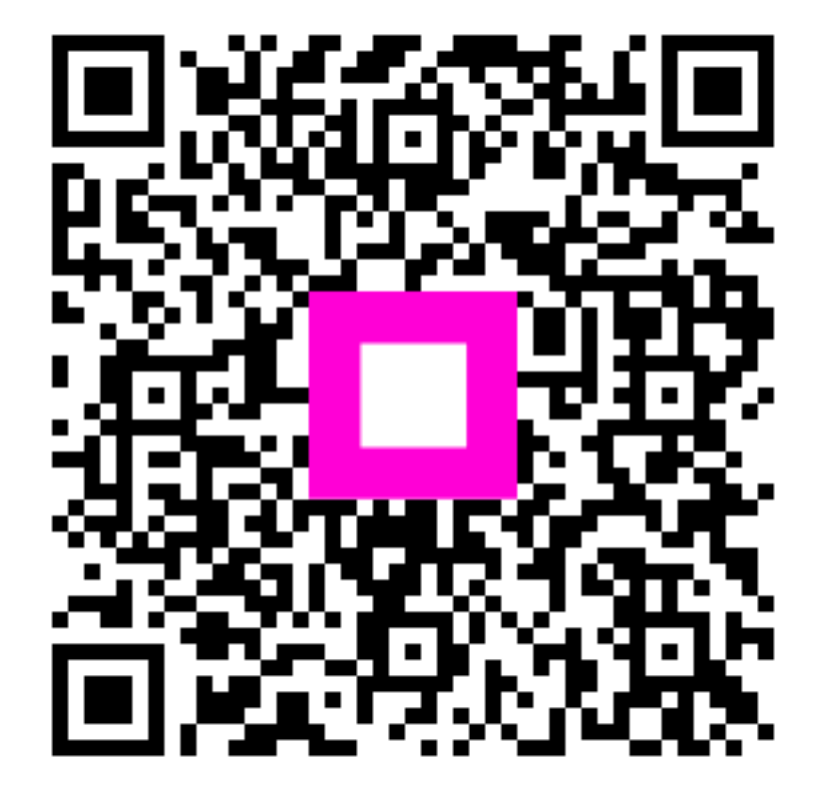

Scannen, um zum interaktiven Player zu gelangen